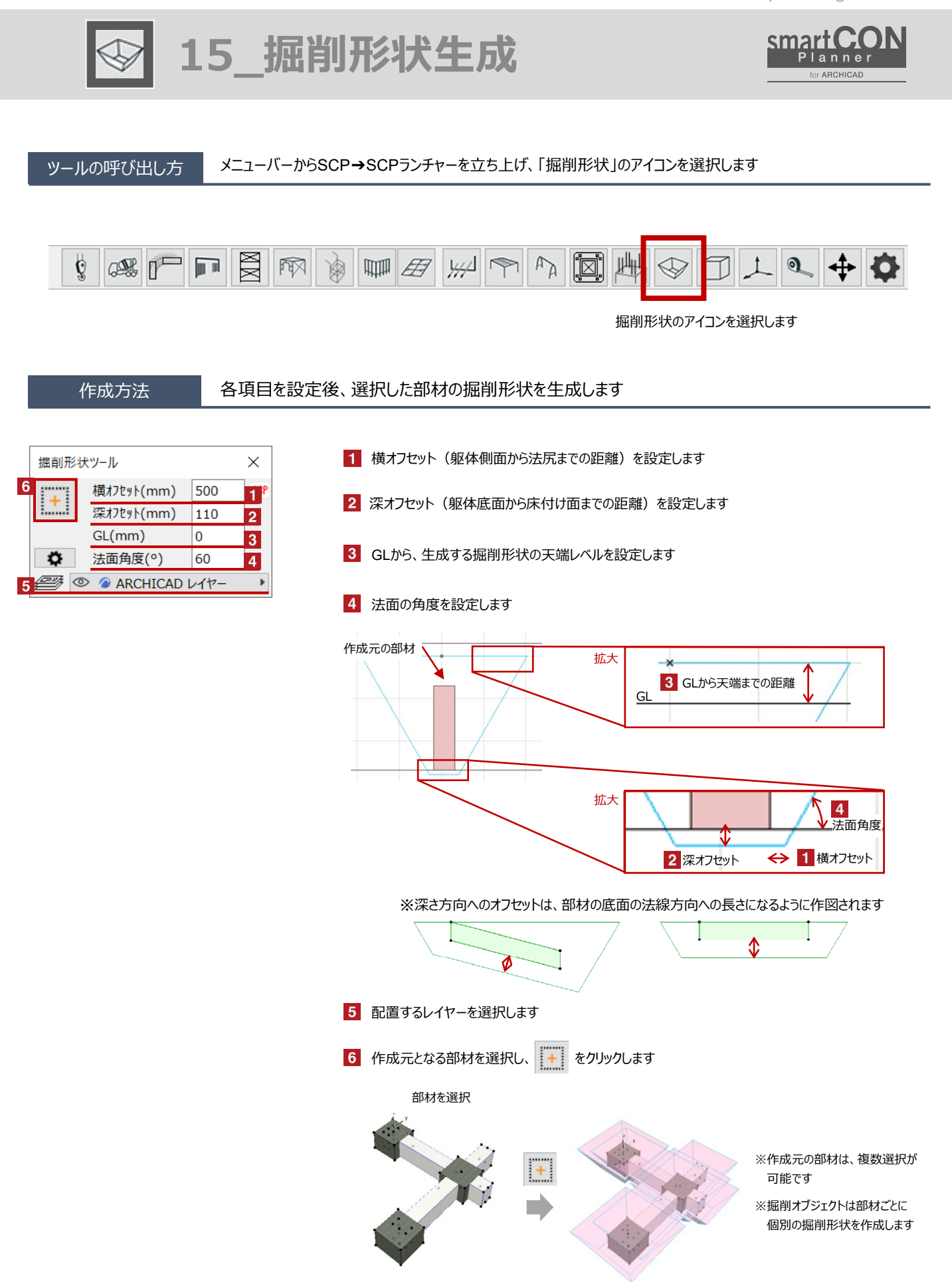

smartCON Planner for Archicad28 2025/02/13

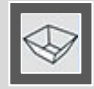

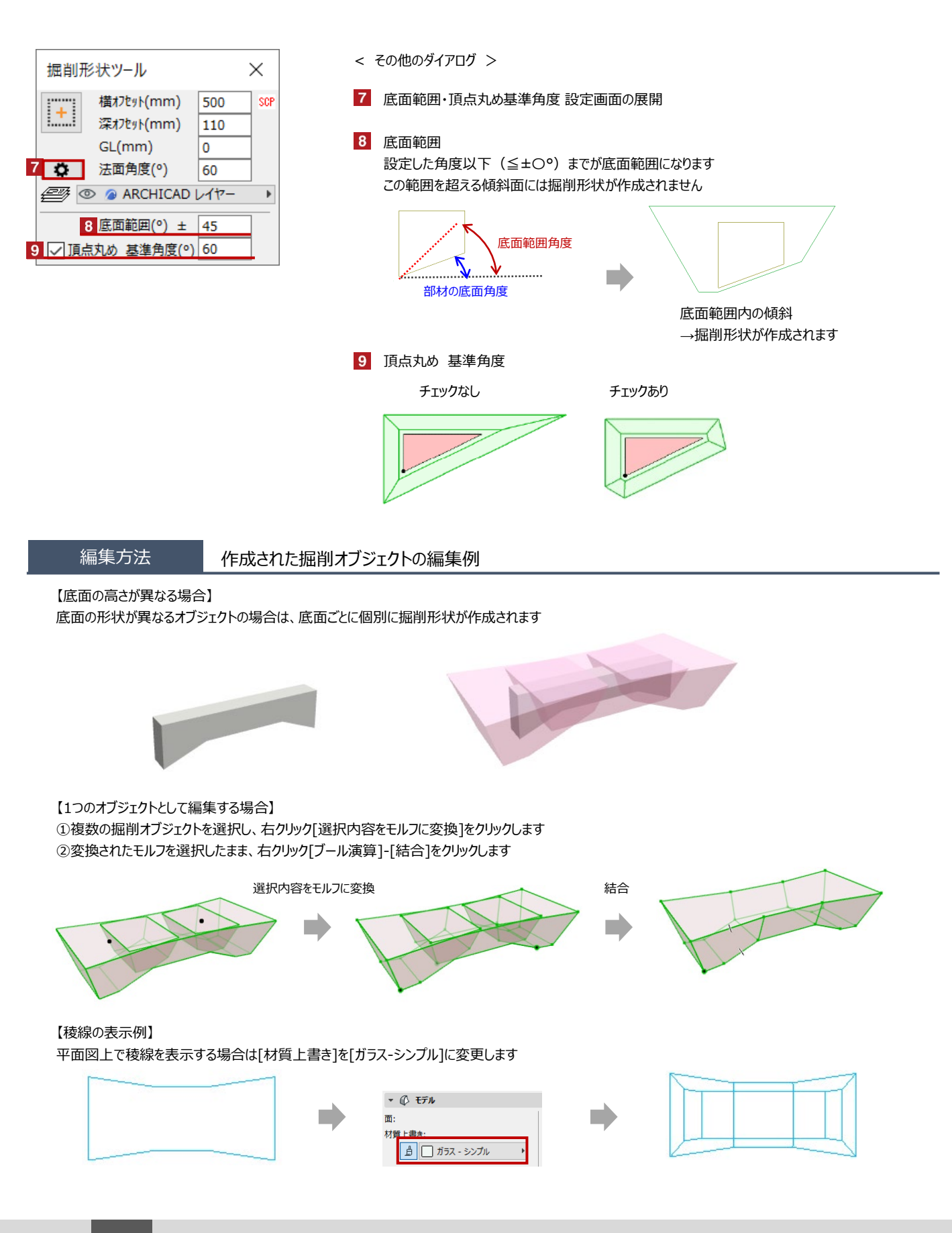

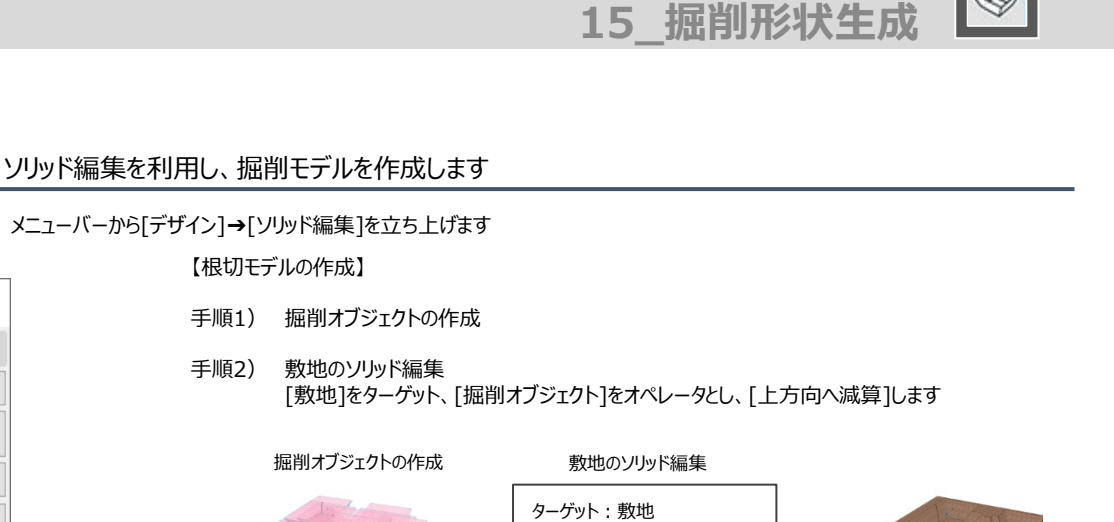

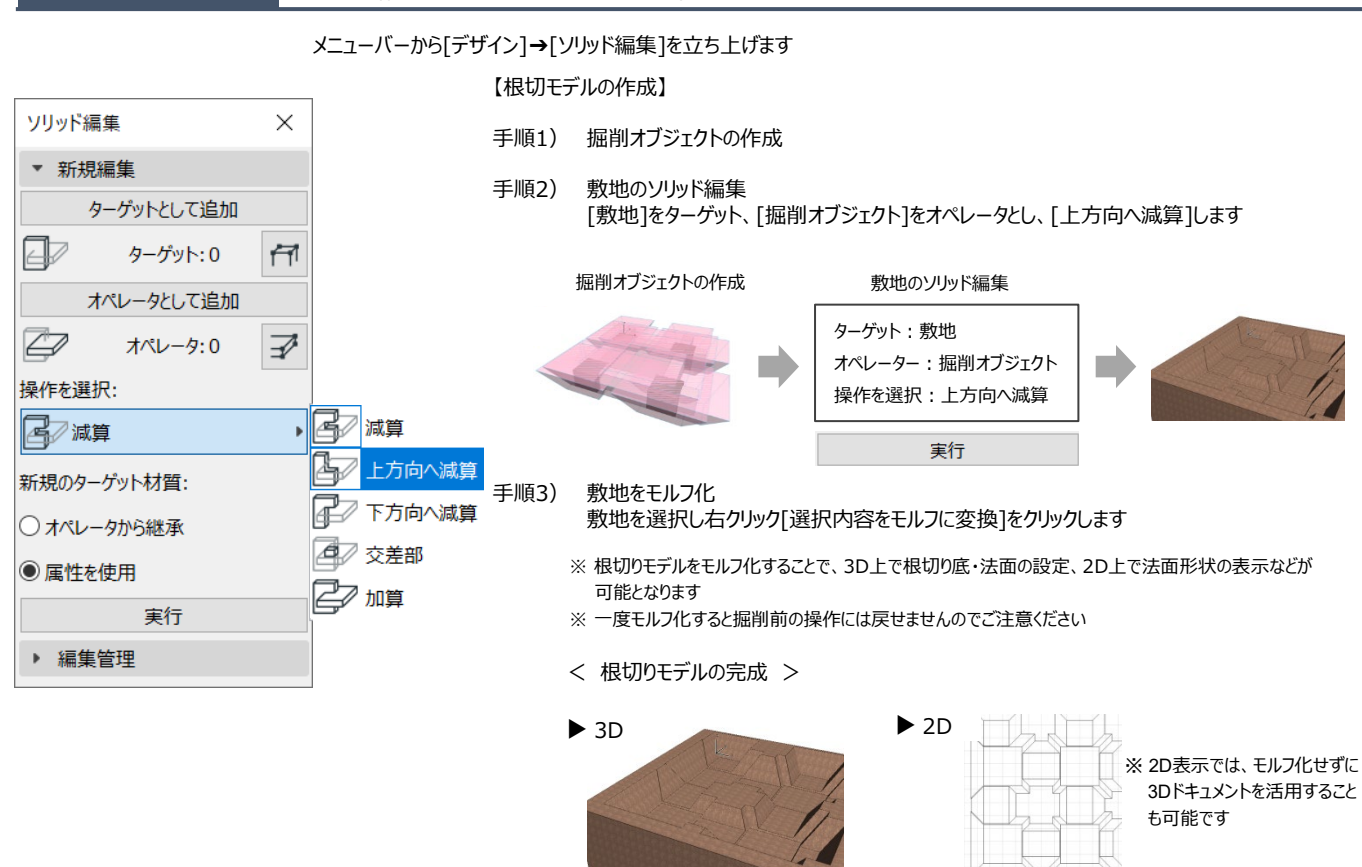

## 【掘削数量モデルの作成】

- 手順1) 掘削オブジェクトの作成と敷地のコピー 掘削オブジェクトを作成後、敷地をコピーして2つにし、敷地①、敷地②とします。
- 手順2) 敷地①のソリッド編集とモルフ化 [敷地①]をターゲット、[掘削オブジェクト]をオペレータとし、 [上方向へ減算]し根切モデルを作成後モルフ化します

## 敷地①のソリッド編集

| ターゲット:敷地①       |
|-----------------|
| オペレーター:掘削オブジェクト |
| 操作を選択:上方向へ減算    |

敷地②のソリッド編集

## 手順3) 敷地②のソリッド編集 [敷地②]をターゲット、[敷地①]をオペレータとし[減算]します

ターゲット:敷地② オペレーター:敷地① 操作を選択:減算

< 掘削数量モデルの完成 >

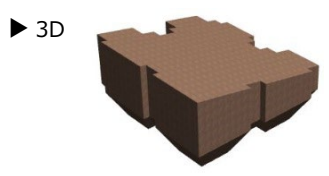

※敷地が傾斜してる場合にも有効です ※体積表示ツールで体積を表示すると 数量を表示することが可能です

掘削数量305.71m

活用例